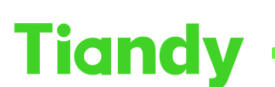

 Tiondy
 Itanuy
 Itanuy
 Itanuy
 Itanuy
 Itanuy
 Itanuy
 Itanuy
 Itanuy
 Itanuy
 Itanuy
 Itanuy
 Itanuy
 Itanuy
 Itanuy
 Itanuy
 Itanuy
 Itanuy
 Itanuy
 Itanuy
 Itanuy
 Itanuy
 Itanuy
 Itanuy
 Itanuy
 Itanuy
 Itanuy
 Itanuy
 Itanuy
 Itanuy
 Itanuy
 Itanuy
 Itanuy
 Itanuy
 Itanuy
 Itanuy
 Itanuy
 Itanuy
 Itanuy
 Itanuy
 Itanuy
 Itanuy
 Itanuy
 Itanuy
 Itanuy
 Itanuy
 Itanuy
 Itanuy
 Itanuy
 Itanuy
 Itanuy
 Itanuy
 Itanuy
 Itanuy
 Itanuy
 Itanuy
 Itanuy
 Itanuy
 Itanuy
 Itanuy
 Itanuy
 Itanuy
 Itanuy
 Itanuy
 Itanuy
 Itanuy
 Itanuy
 Itanuy
 Itanuy
 Itanuy
 Itanuy
 Itanuy
 Itanuy
 Itanuy
 Itanuy
 Itanuy
 Itanuy
 Itanuy
 Itanuy
 Itanuy
 Itanuy
 Itanuy
 Itanuy
 Itanuy
 Itanuy<

# How to activate devices in bulk on searchconfigtool

**Description:** This document will show you how to activate devices in bulk on searchconfigtool

**Note:** This feature requires downloading the searchconfigtool tool

## **Part 1: Preparations**

### Preparation of the device

- 1.1 Connect the computer and device under the same local area network
- 1.2 Download the searchconfigtool tool. Tiandy Technologies

| ← C ▲ 不安全   en.tiandy.com/index.php?s=/h                                                                                                    | Home/Article/lists/category/131.html |                                                         | - H   | A¢ as s'à | 12≣ | G 🙆 | ۲ | ··· ( | 6 |
|----------------------------------------------------------------------------------------------------|--------------------------------------|---------------------------------------------------------|-------|-----------|-----|-----|---|-------|---|
| Su                                                                                                    | pport                                |                                                         |       |           |     |     |   |       |   |
| Q                                                                                                    | uick Start Guide Troubl              | e Shooting Download Center Notes                        |       |           |     |     |   |       |   |
| Image: Participation of the second second | Home - Support - Download Cer        | ter - Tool & VMS                                        |       |           |     |     |   |       |   |
|                                                                                                    |                                      | Download Center                                         |       |           |     |     |   |       |   |
| E                                                                                                    | Brochures Tool & VMS                 | SDK Firmware Product Installation Certificates          |       |           |     |     |   |       |   |
|                                                                                                    |                                      | a, noo soora noos sa asimtisaas maninisin tiga oquito j |       |           |     |     |   |       |   |
| ٦                                                                                                    |                                      | - Down                                                  | nicad |           |     |     |   |       |   |
|                                                                                                    | Name                                 | SearchConfig Tool Install V2.0(build 23.0129)           |       |           |     |     |   |       |   |
|                                                                                                    | Describe                             | SearchConfig Tool Install V2.0(build 23.0129)_SP1       |       |           |     |     |   |       |   |
|                                                                                                    |                                      | Dowr                                                    | nload |           |     |     |   |       |   |
|                                                                                                    | Name                                 | SearchConfig Tool Install Mac64 V2.0(build 23.0112)     |       |           |     |     |   |       |   |
|                                                                                                    | Describe                             | SearchConfig Tool Install Mac64 V2.0(build 23.0112)     |       |           |     |     |   |       |   |

Device icon

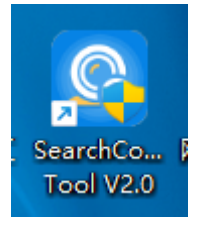

Section 2: How to Activate Devices in Bulk

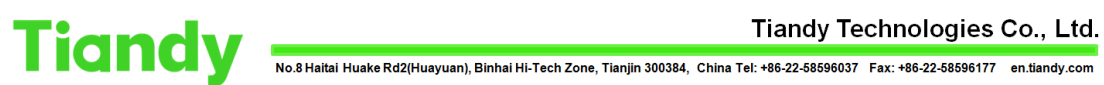

1.1 Search for the device you want to activate on the tool.

| SearchConfig       | Too         | I V2   | 2.0      |         |                  |          |      | 2 Refresh                          | 🖶 Tool 🗸   🔇 I              | .anguage   | - I @ I    | łelp ▾ = □ ×      |
|--------------------|-------------|--------|----------|---------|------------------|----------|------|------------------------------------|-----------------------------|------------|------------|-------------------|
| Device Operation 🔺 | <b>O</b> Al |        | PC/PTZ C | NVR/XVR | Device Model All |          |      | <ul> <li>Kernel Version</li> </ul> | All                         | Hardware V | ersion All | •                 |
| Login              |             | No.    | Туре     | Status  | Address          | Channels | Code |                                    | Device Model                | E Versio   | S/N        | Kernel Version    |
| Logout             | 0           | 1      | IPC/PTZ  | Logout  | 192.168.1.2(non  | 1        |      | TC-C32QN SPEC:                     | :13/E/Y/4mm/V5.0            | 6.1.2      |            | NVSS_V26.1.0.2021 |
| Reboot Device      |             | 2      | IPC/PTZ  | Logout  | 192.168.1.2(non  | 1        |      | TC-C32TS SPEC:I                    | 8/A/E/Y/M/H/2.7-13.5mm/V4.1 | 6.1.2      | 485407C308 | NVSS_V30.0.0.2022 |
| Forgot Password    |             |        |          |         |                  |          |      |                                    |                             |            |            |                   |
| Change Password    |             |        |          |         |                  |          |      |                                    |                             |            |            |                   |
| Restore Default    |             |        |          |         |                  |          |      |                                    |                             |            |            |                   |
| Upgrade Device     |             |        |          |         |                  |          |      |                                    |                             |            |            |                   |
| Export List        |             |        |          |         |                  |          |      |                                    |                             |            |            |                   |
|                    |             |        |          |         |                  |          |      |                                    |                             |            |            |                   |
|                    |             |        |          |         |                  |          |      |                                    |                             |            |            |                   |
|                    |             |        |          |         |                  |          |      |                                    |                             |            |            |                   |
|                    |             |        |          |         |                  |          |      |                                    |                             |            |            |                   |
|                    |             |        |          |         |                  |          |      |                                    |                             |            |            |                   |
|                    |             |        |          |         |                  |          |      |                                    |                             |            |            |                   |
|                    |             |        |          |         |                  |          |      |                                    |                             |            |            |                   |
|                    |             |        |          |         |                  |          |      |                                    |                             |            |            |                   |
|                    |             |        |          |         |                  |          |      |                                    |                             |            |            |                   |
|                    |             |        |          |         |                  |          |      |                                    |                             |            |            |                   |
|                    |             |        |          |         |                  |          |      |                                    |                             |            |            |                   |
|                    | _           |        |          |         |                  |          |      |                                    |                             |            |            |                   |
| Device Setting 🔻   | Devic       | e: 2 C | ount: 0  |         |                  |          |      |                                    |                             |            |            |                   |

1.2 Action Configuration - > Device Activation and select the device you want to activate.

| SearchConfig Tool V2.0 |            |                                                |         |        |                 |          |      | 🔁 Refresh                                                            | 🖻 Tool 🕶   🔇 I              | anguage  | - I ⊘ F    | lelp 👻 — 🗆 🗙      |
|------------------------|------------|------------------------------------------------|---------|--------|-----------------|----------|------|----------------------------------------------------------------------|-----------------------------|----------|------------|-------------------|
| Device Operation 🔻     | <b>O</b> A | All O IPC/PTZ O NVR/XVR Device Model All     K |         |        |                 |          |      | <ul> <li>Kernel Version All</li> <li>Hardware Version All</li> </ul> |                             |          |            |                   |
| Device Setting         |            | No.                                            | Туре    | Status | Address         | Channels | Code |                                                                      | Device Model                | E Versio | S/N        | Kernel Version    |
| Network Parameters     |            | 1                                              | IPC/PTZ | Logout | 192.168.1.2(non | 1        |      | TC-C32QN SPEC:                                                       | 13/E/Y/4mm/V5.0             | 6.1.2    |            | NVSS_V26.1.0.2021 |
| Network Customization  |            | 2                                              | IPC/PTZ | Logout | 192.168.1.2(non | 1        |      | TC-C32TS SPEC:18                                                     | B/A/E/Y/M/H/2.7-13.5mm/V4.1 | 6.1.2    | 485407C308 | NVSS_V30.0.0.2022 |
| Codec Settings         | Ч          |                                                |         |        |                 |          |      |                                                                      |                             |          |            |                   |
| OSD Settings           |            |                                                |         |        |                 |          |      |                                                                      |                             |          |            |                   |
| NTP Settings           |            |                                                |         |        |                 |          |      |                                                                      |                             |          |            |                   |
| Remote Service         |            |                                                |         |        |                 |          |      |                                                                      |                             |          |            |                   |
| Access Platform        |            |                                                |         |        |                 |          |      |                                                                      |                             |          |            |                   |
| Add Device             |            |                                                |         |        |                 |          |      |                                                                      |                             |          |            |                   |
| Clear Added Device     |            |                                                |         |        |                 |          |      |                                                                      |                             |          |            |                   |
| Search Setting         |            |                                                |         |        |                 |          |      |                                                                      |                             |          |            |                   |
| Activate Device        |            |                                                |         |        |                 |          |      |                                                                      |                             |          |            |                   |
| Disk Cleanup           |            |                                                |         |        |                 |          |      |                                                                      |                             |          |            |                   |
| Advance Search Config  |            |                                                |         |        |                 |          |      |                                                                      |                             |          |            |                   |
| WireLessRouteSet       |            |                                                |         |        |                 |          |      |                                                                      |                             |          |            |                   |
|                        |            |                                                |         |        |                 |          |      |                                                                      |                             |          |            |                   |
|                        |            |                                                |         |        |                 |          |      |                                                                      |                             |          |            |                   |
|                        |            |                                                |         |        |                 |          |      |                                                                      |                             |          |            |                   |
|                        |            |                                                |         |        |                 |          |      |                                                                      |                             |          |            |                   |
|                        |            | -                                              |         | _      |                 |          | -    | _                                                                    |                             | _        | _          |                   |
|                        | Devie      | ce: 2 Ce                                       | ount: 2 |        |                 |          |      |                                                                      |                             |          |            |                   |

1.3 Enter the password you want to set

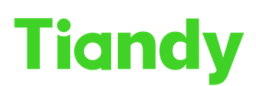

#### Tiandy Technologies Co., Ltd.

Tiandy Technologies Co., Ltd.

| SearchConfig 1        | Гоо                                        | I V2   | 2.0     |        |                       |               |                          | 2 Refresh                                      | 💼 Tool 👻 丨        | 🚯 Lai  | nguage   | - I @ I     | $lelp \bullet - \Box \times$ |
|-----------------------|--------------------------------------------|--------|---------|--------|-----------------------|---------------|--------------------------|------------------------------------------------|-------------------|--------|----------|-------------|------------------------------|
| Device Operation 🔹    | • All O IPC/PTZ O NVR/XVR Device Model All |        |         |        |                       |               |                          |                                                |                   | ▼ Ha   | rdware V | /ersion All | •                            |
| Device Setting        |                                            | No.    | Туре    | Status | Address               | Channel       | s Code                   | Dev                                            | vice Model        |        | E Versio | S/N         | Kernel Version               |
| Network Parameters    |                                            | 1      | IPC/PTZ | Logout | 192.168.1.2(non       |               | 1                        | TC-C32QN SPEC:13/E/                            | Y/4mm/V5.0        |        | 6.1.2    |             | NVSS_V26.1.0.2021            |
| Network Customization |                                            | 2      | IPC/PTZ | Logout | 192.168.1.2(non       |               | 1                        | TC-C32TS SPEC:18/A/E                           | /Y/M/H/2.7-13.5mm | n/V4.1 | 6.1.2    | 485407C308  | NVSS_V30.0.0.2022            |
| Codec Settings        |                                            |        |         |        |                       |               |                          |                                                |                   |        |          |             |                              |
| OSD Settings          |                                            |        |         |        |                       |               |                          |                                                |                   |        |          |             |                              |
| NTP Settings          |                                            |        |         |        | Activate Device       |               |                          | ~                                              |                   |        |          |             |                              |
| Remote Service        |                                            |        |         |        | Activate Device       |               |                          | ^                                              |                   |        |          |             |                              |
| Access Platform       | User Name admin                            |        |         |        |                       |               |                          |                                                |                   |        |          |             |                              |
| Add Device            |                                            |        |         |        | New Passy             | word          |                          |                                                | ]                 |        |          |             |                              |
| Clear Added Device    |                                            |        |         |        |                       | Plea:<br>or m | e enter a 8<br>ore combi | -15 digit password, two<br>nations of numbers. |                   |        |          |             |                              |
| Search Setting        |                                            |        |         |        |                       | lowe          | rcase letter             | s, and uppercase letters                       | 5                 |        |          |             |                              |
| Activate Device       |                                            |        |         |        | New Password confirma | ation         |                          |                                                |                   |        |          |             |                              |
| Disk Cleanup          |                                            |        |         |        |                       |               |                          | Activate                                       | ]                 |        |          |             |                              |
| Advance Search Config |                                            |        |         |        |                       |               |                          |                                                |                   |        |          |             |                              |
| WireLessRouteSet      |                                            |        |         |        |                       |               |                          |                                                |                   |        |          |             |                              |
|                       |                                            |        |         |        |                       |               |                          |                                                |                   |        |          |             |                              |
|                       |                                            |        |         |        |                       |               |                          |                                                |                   |        |          |             |                              |
|                       |                                            |        |         |        |                       |               |                          |                                                |                   |        |          |             |                              |
|                       |                                            |        |         |        |                       |               |                          |                                                |                   |        |          |             |                              |
|                       | _                                          |        |         |        |                       |               | -                        |                                                | -                 |        |          |             |                              |
|                       | Devic                                      | e: 2 C | ount: 2 |        |                       |               |                          |                                                |                   |        |          |             |                              |

### 1.4 Device activation successful

| SearchConfig          | Гоо                                               | l V2    | 2.0     |        |        |           |                  |                | 🔁 Refresh          |       | 🖆 Tool 👻 🕴 🔇 L          | anguage    | - I ⊘ F    | łelp <del>▼</del> |
|-----------------------|---------------------------------------------------|---------|---------|--------|--------|-----------|------------------|----------------|--------------------|-------|-------------------------|------------|------------|-------------------|
| Device Operation 🔹 🔻  | ▼ O All ◯ IPC/PTZ ◯ NVR/XVR Device Model All ▼ Ke |         |         |        |        |           |                  | Kernel Version | All                |       | lardware V              | ersion All | •          |                   |
| Device Setting 🔺      |                                                   | No.     | Туре    | Status | А      | ddress    | Channels         | Code           |                    | De    | vice Model              | E Versio   | S/N        | Kernel Version    |
| Network Parameters    |                                                   | 1       | IPC/PTZ | Logout | 192.16 | 3.1.2     | 1                |                | TC-C32QN SPEC:     | 13/E/ | /Y/4mm/V5.0             | 6.1.2      |            | NVSS_V26.1.0.2021 |
| Network Customization |                                                   | 2       | IPC/PTZ | Logout | 192.16 | 3.1.2     | 1                |                | TC-C32TS SPEC:18   | B/A/E | E/Y/M/H/2.7-13.5mm/V4.1 | 6.1.2      | 485407C308 | NVSS_V30.0.0.2022 |
| Codec Settings        |                                                   |         |         |        |        |           |                  |                |                    |       |                         |            |            |                   |
| OSD Settings          |                                                   |         |         |        | log    |           |                  |                | ×                  |       |                         |            |            |                   |
| NTP Settings          |                                                   |         |         |        | 1 IN   | FO [3C:DA | A:6D:C9:AC:3B]:I | Device ad      | tive successfully. |       |                         |            |            |                   |
| Remote Service        |                                                   |         |         |        | 2 IN   | FO [3C:DA | A:6D:BF:C0:6A]:E | evice ac       | tive successfully. | Ì     |                         |            |            |                   |
| Access Platform       |                                                   |         |         |        | 3 IN   | FO Comp   | eled(2).Success  | ful(2),Fai     | ed(0),Not operat   | •     |                         |            |            |                   |
| Add Device            |                                                   |         |         |        |        |           |                  |                |                    |       |                         |            |            |                   |
| Clear Added Device    |                                                   |         |         |        |        |           |                  |                |                    | rc    | D                       |            |            |                   |
| Search Setting        |                                                   |         |         |        |        |           |                  |                |                    | n     | s                       |            |            |                   |
| Activate Device       |                                                   |         |         |        |        |           |                  |                |                    |       |                         |            |            |                   |
| Disk Cleanup          |                                                   |         |         |        |        |           |                  |                | Activ              | /ate  |                         |            |            |                   |
| Advance Search Config |                                                   |         |         |        |        |           |                  |                |                    |       |                         |            |            |                   |
| WireLessRouteSet      |                                                   |         |         |        |        |           |                  |                |                    |       |                         |            |            |                   |
|                       |                                                   |         |         |        |        |           |                  |                |                    |       |                         |            |            |                   |
|                       |                                                   |         |         |        |        |           |                  |                |                    |       |                         |            |            |                   |
|                       |                                                   |         |         |        |        |           |                  |                |                    |       |                         |            |            |                   |
|                       |                                                   |         |         |        |        |           |                  |                |                    |       |                         |            |            |                   |
|                       |                                                   | 2.0     |         |        | -      | _         |                  | -              |                    | -     | _                       | -          |            |                   |
|                       | Devic                                             | e: 2 Ce | ount: 2 |        |        |           |                  |                |                    |       |                         |            |            |                   |

1.5 When there is no red flag, it means that the device and activation are successful.

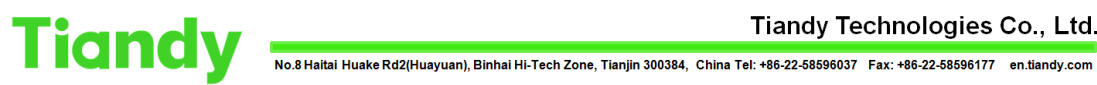

#### Tiandy Technologies Co., Ltd.

| SearchConfig          | Гоо    | I V2   | 2.0      |                |             |          |      | 2 Refresh         | 💼 Tool 🗸   🔇              | Language | - I @ I     | Help $ \Box$ $\times$ |
|-----------------------|--------|--------|----------|----------------|-------------|----------|------|-------------------|---------------------------|----------|-------------|-----------------------|
| Device Operation 🔻    | O All  |        | PC/PTZ C | NVR/XVR Device | Model All   |          | •    | Kernel Version    | All 👻                     | Hardware | /ersion All | •                     |
| Device Setting        |        | No.    | Туре     | Status         | Address     | Channels | Code |                   | Device Model              | E Versio | s S/N       | Kernel Version        |
| Network Parameters    |        | 1      | IPC/PTZ  | Logout         | 192.168.1.2 | 1        |      | TC-C32QN SPEC:13  | /E/Y/4mm/V5.0             | 6.1.2    |             | NVSS_V26.1.0.2021     |
| Network Customization |        | 2      | IPC/PTZ  | Logout         | 192.168.1.2 | 1        |      | TC-C32TS SPEC:18/ | A/E/Y/M/H/2.7-13.5mm/V4.1 | 6.1.2    | 485407C308  | NVSS_V30.0.0.2022     |
| Codec Settings        |        |        |          | -              |             |          |      |                   |                           |          |             | _                     |
| OSD Settings          |        |        |          |                |             |          |      |                   |                           |          |             |                       |
| NTP Settings          |        |        |          |                |             |          |      |                   |                           |          |             |                       |
| Remote Service        |        |        |          |                |             |          |      |                   |                           |          |             |                       |
| Access Platform       |        |        |          |                |             |          |      |                   |                           |          |             |                       |
| Add Device            |        |        |          |                |             |          |      |                   |                           |          |             |                       |
| Clear Added Device    |        |        |          |                |             |          |      |                   |                           |          |             |                       |
| Search Setting        |        |        |          |                |             |          |      |                   |                           |          |             |                       |
| Activate Device       |        |        |          |                |             |          |      |                   |                           |          |             |                       |
| Disk Cleanup          |        |        |          |                |             |          |      |                   |                           |          |             |                       |
| Advance Search Config |        |        |          |                |             |          |      |                   |                           |          |             |                       |
| WireLessRouteSet      |        |        |          |                |             |          |      |                   |                           |          |             |                       |
|                       |        |        |          |                |             |          |      |                   |                           |          |             |                       |
|                       |        |        |          |                |             |          |      |                   |                           |          |             |                       |
|                       |        |        |          |                |             |          |      |                   |                           |          |             |                       |
|                       |        |        |          |                |             |          |      |                   |                           |          |             |                       |
|                       | _      | -      | -        |                |             |          | -    |                   |                           | _        |             |                       |
|                       | Device | e: 2 C | ount: 2  |                |             |          |      |                   |                           |          |             |                       |